## 設定帳號尋回 Account Recovery

- 1. 在 office.com 登入你的學校帳號
- 2. 點擊 Profile Picture 並選擇 "View Account"

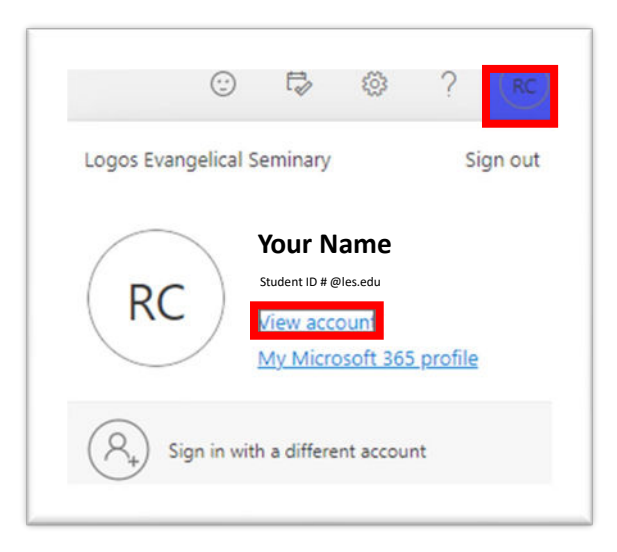

3. 點擊 "Update Info" 進入 Security Info

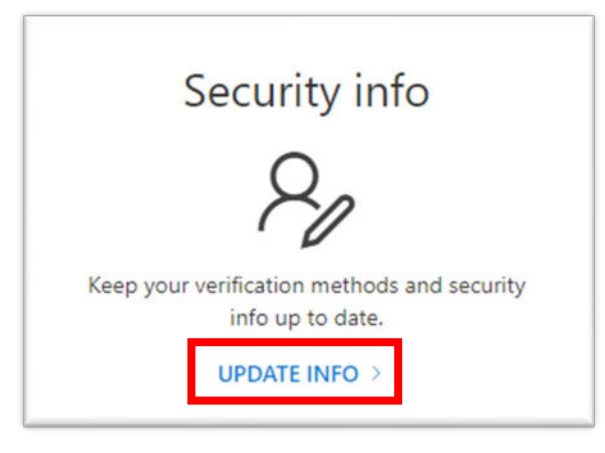

4. 點擊 "Add sign-in method"

| Security info<br>These are the methods you use to sign into |
|-------------------------------------------------------------|
| + Add sign-in method                                        |
| ••• Password                                                |

5. 系統會跳出 "Add a method" 視窗 > 選擇 "Phone"

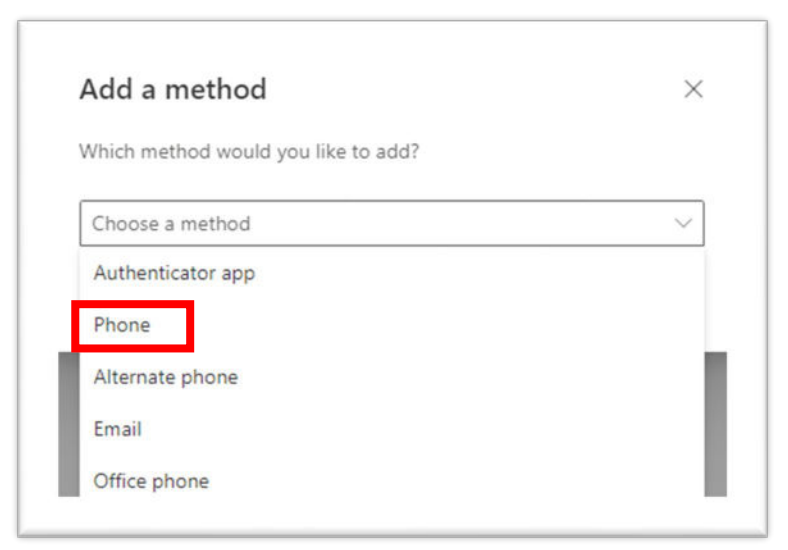

6. 選擇你手機號碼的國家並輸入手機號碼 > 點選 Next

| ou can prove who you are by answering a call on your phone or<br>aceiving a code on your phone. |                                 |                                      |                         |  |
|-------------------------------------------------------------------------------------------------|---------------------------------|--------------------------------------|-------------------------|--|
| What phone number woul                                                                          | d you like to u                 | use?                                 |                         |  |
| United States (+1)                                                                              | ✔ 90                            | 091234567                            |                         |  |
| Receive a code                                                                                  |                                 |                                      |                         |  |
| Call me                                                                                         |                                 |                                      |                         |  |
| Message and data rates m<br>agree to the Terms of serv                                          | ay apply. Cho<br>ice and Privac | osing Next mear<br>y and cookies sta | ns that you<br>atement. |  |

7. 你的手機會收到認證碼 > 輸入到系統

| Phone                                      |                       | > |
|--------------------------------------------|-----------------------|---|
| We just sent a 6 digit code to +<br>458311 | Enter the code below. |   |
| Resend code                                |                       |   |
|                                            |                       |   |

## 8. 完成註冊!

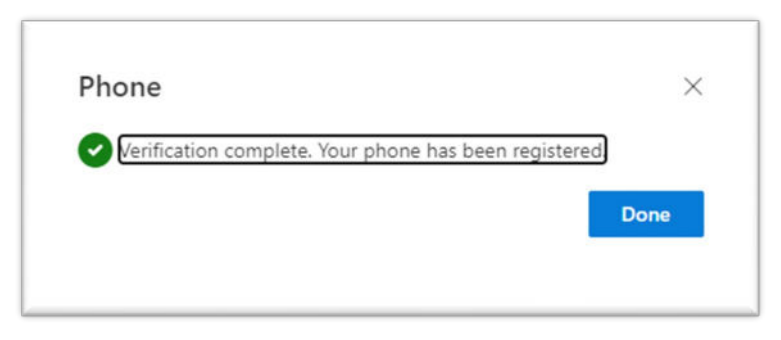

## 在未來如果你忘記密碼, 你就可以透過 "forgot password" 去重設密碼

| Enter password               |  |
|------------------------------|--|
| Password                     |  |
| Forgot my password           |  |
| Sign in with another account |  |

## 如果你沒有事先設定帳號尋回, 那麼你就無法透過 "Forgot Password" 去重設密碼

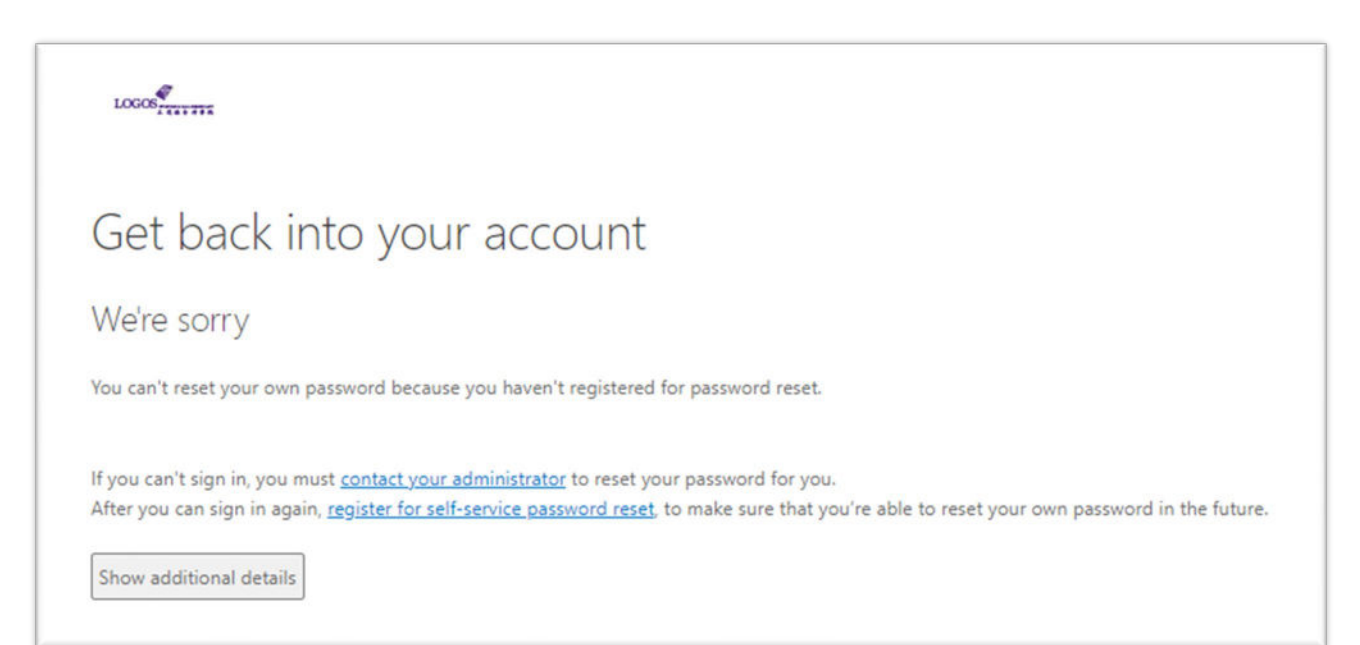